MyFirePlane.com is the app designed specifically for operators of single engine air tankers.

#### START NOW!

| lyr irci                         | Plane.com                                                                   |        |
|----------------------------------|-----------------------------------------------------------------------------|--------|
| N                                | lyFirePlane.co                                                              | om     |
|                                  | Aircraft Data Managment                                                     |        |
| My                               | Notifications:                                                              |        |
| W                                | elcome to MyFirePlane.com                                                   |        |
|                                  | 56 Overdue Inspectio                                                        | ns     |
|                                  | 8 Overdue Componer                                                          | nts    |
| Fligi<br>pdate /<br>Go To<br>Rep | nt Ops<br>Aircarft flight log, view usage statist<br>Flight Ops »<br>Orting | ics,   |
| enerate                          | e airworthinwess, usage and maint                                           | enance |
|                                  | $\bigcirc$                                                                  |        |
|                                  |                                                                             |        |

 $\mathcal{T}$ 

(\_\_\_\_)

## MyFirePlane.com Feature Guide Weight and Balance

Thank you for your interest in the MyFirePlane.com app!

The MyFirePlane.com weight and balance system is designed to provide a quick, simple and accurate verification of your airplane's weight and balance prior to every flight.

CG(in) =

 $\begin{array}{c} 1\\ 3,71^{1} + 13,7... (14)^{13/2}, \\ 3,7^{-11} \\ 3,7^{-11}$ 

= 1.32

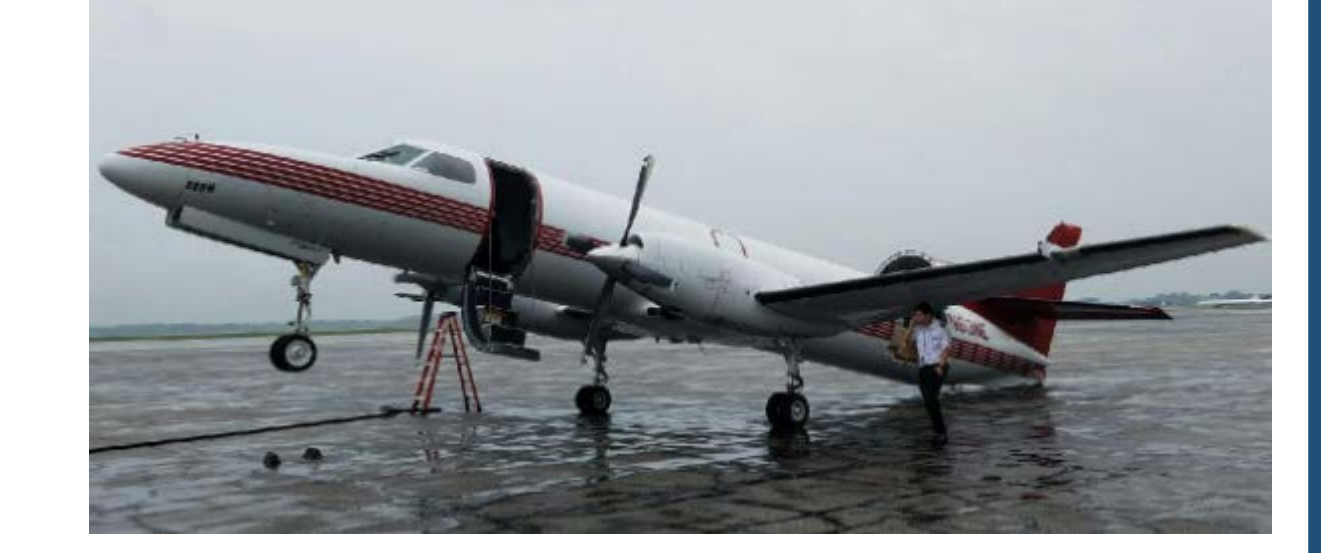

ス

### Step 1 – Create a Weight and Balance Baseline

Tools

Useful calculators and mapping utilities

In MyFirePlane.com, weight and balance baselines are meant to be derived from an actual weighing of your airplane or from a calculated W&B after some maintenance / modification has been performed.

#### To begin, navigate to maintenance.

Cloud

View your pictures, videos and data.

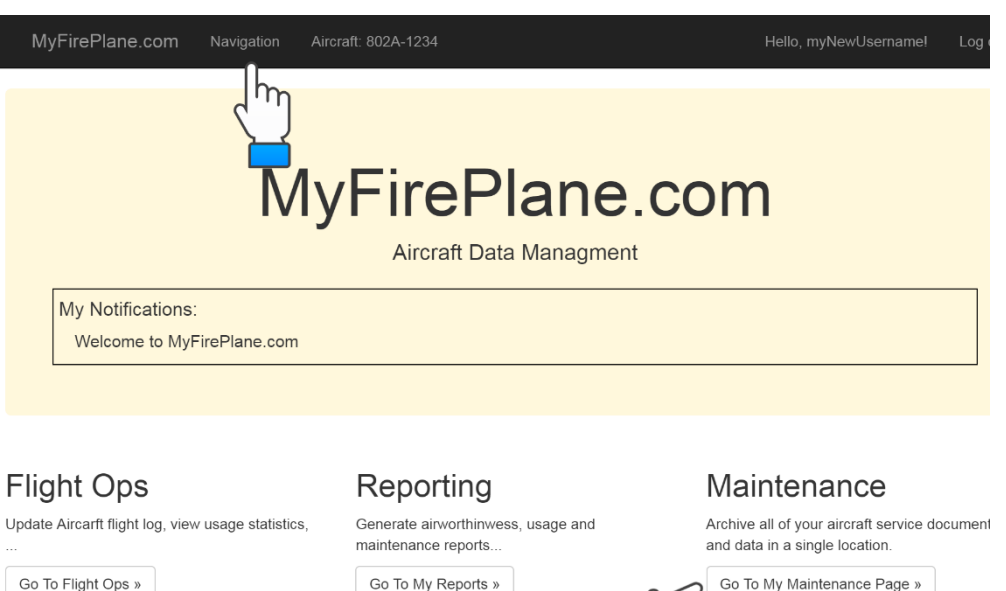

#### MyFirePlane.com Squawk List Add / Remove / View Aircraft Maintenance Issues Go To My Squawks » **Component Tracking** Go To My Component Tracking » Inspection Tracking Go To My Inspection Tracking » Aircraft Totals Adjustment Adjust aircraft total time, starts, landings, etc. to reflect current totals. Go To Aircraft Totals Adjustment » Weight and Balance Update empty weight m installed components Go To My W&B © 2018 - MyFirePlane.com

Then to Weight and Balance.

# ス

( J  $\square$ 

Library

documentation

Browse manuals, service letters and technical

### **Step 1 Continued...**

 $\square$ 

 $\square$ 

IJ

Π

0.

 $\geq$ 

From here, you can create a new baseline or modify an existing one. If you have never entered a weight and balance...create a new one.

MyFirePlane.com

#### MyFirePlane.com Weight and Balance

 $\equiv$ 

| Curr | ent Wei       | ght and Ba      | lance Info  | rmation |
|------|---------------|-----------------|-------------|---------|
| Date | Total<br>Time | Empty<br>Weight | Empty<br>CG | Remarks |
|      |               |                 |             |         |

Show All

| Tasks            |                                                                           |
|------------------|---------------------------------------------------------------------------|
|                  | Modify Existing Weight And Balance                                        |
| Perfoi<br>Remo   | m a calculated weight and balance. Add /<br>ve Components.                |
| C                | Create New Baseline Weight And Balance                                    |
| Weigh<br>will be | a aircraft, record installed et the nent. Results acome new baseline W&B. |

#### Fill in as shown.

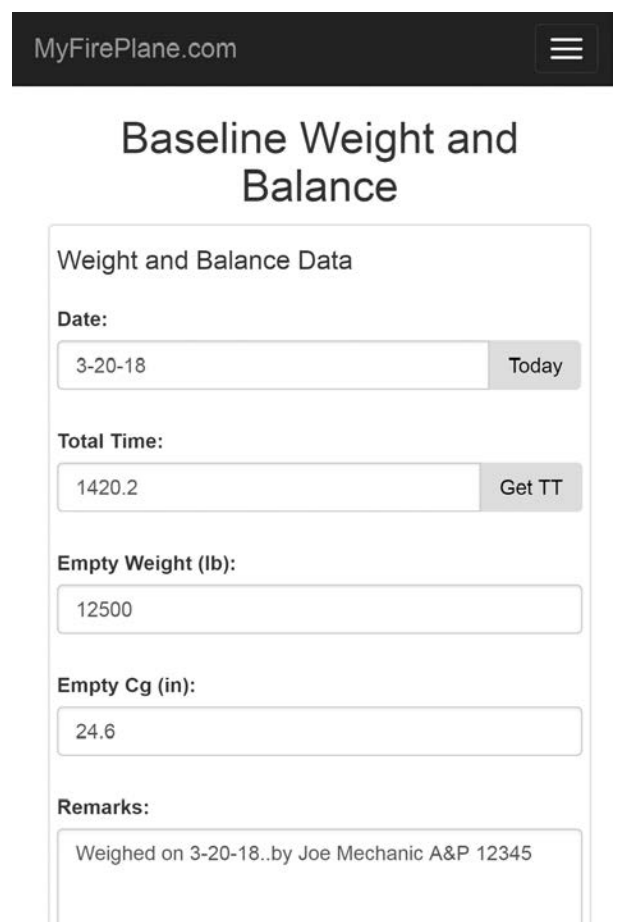

### **Step 1 Continued...**

 $\square$ 

Π

 $\geq$ 

Document the equipment that is installed for this weight and balance. You can select from the published AFM equipment list or create your own equipment.

Note: The selected equipment should be included in the weight and CG entered.

| S | elect From Equipme                  | ent List |       | ×       | Settings |
|---|-------------------------------------|----------|-------|---------|----------|
|   | Description                         | Weight   | Arm   | Moment  | Chave Fu |
|   | Attitude Gyro                       | 2.5      | 74.0  | 185.0   | Show We  |
|   | Attitude Gyro (Digital<br>RCA2600)  | 0.5      | 74.0  | 37.0    | Show Ac  |
|   | Automatic Flagman                   | 15.0     | 49.0  | 735.0   | Show Dro |
|   | Batteries                           | 121.5    | -18.0 | -2187.0 | Show Dis |
|   | Cockpit Heater                      | 13.0     | 38.0  | 494.0   |          |
|   | Conventional Fire Gate              | 86.0     | 22.0  | 1892.0  |          |
|   | Crop Hawk Flowmeter                 | 8.0      | 60.0  | 480.0   |          |
|   | Directional Gyro                    | 2.5      | 73.0  | 182.5   | Open     |
|   | Drift Finder Smoker                 | 18.0     | 100.0 | 1800.0  |          |
|   | ELT                                 | 4.0      | 94.0  | 376.0   | Weight   |
|   | Fire Extinguisher<br>(Halon)        | 6.0      | 84.0  | 504.0   | Link E   |
|   | Fire Extinguisher (Dry<br>Chemical) | 6.0      | 84.0  | 504.0   |          |

| Settings                                                                                                    |                                                                          |                                     | ×     |
|----------------------------------------------------------------------------------------------------|--------------------------------------------------------------------------|-------------------------------------|-------|
| <ul> <li>Show Fuel</li> <li>Show Wate</li> <li>Show Acres</li> <li>Show Drop</li> <li>Show Dispersion</li> </ul> | Burned Inpu<br>er Landings /<br>s Covered Ir<br>s Input<br>ersal Qty Inp | ut<br>' Scoops Input<br>nput<br>put |       |
|                                                                                                    | Cancel                                                                   | Save and                            | Close |
| Open So<br>Weight ar<br>Link Exi                                                                                 | quawks<br>nd Balance:<br>sting W&B                                       | Add Squawk                          |       |
|                                                                                                    | Cancel                                                                   | Settings                            | Save  |

#### Save when done.

| MyFirePlane.com                     |           |         |         |
|-------------------------------------|-----------|---------|---------|
| Installed Equipment                 |           |         |         |
|                                     | Weight    | CG      | Moment  |
| Fire Gate Spray System              | 122.0     | 66.0    | 8052.0  |
| Foam Tank                           | 36.0      | -28.0   | -1008.0 |
| Hopper Rinse System                 | 35.2      | -27.8   | -978.6  |
| Garmin SL40 COM                     | 3.1       | 76.0    | 235.6   |
| Garmin GNS 430 GPS<br>NAV COM       | 6.5       | 76.0    | 494.0   |
| Fire Extinguisher (Dry<br>Chemical) | 6.0       | 84.0    | 504.0   |
| ELT                                 | 4.0       | 94.0    | 376.0   |
| Cockpit Heater                      | 13.0      | 38.0    | 494.0   |
| Attitude Gyro (Digital<br>RCA2600)  | 0.5       | 74.0    | 37.0    |
| Add Equipment From                  | n AFM Equ | ipment  | List    |
| Add Custom Equipme                  | Remo      | ove Equ | ipment  |
| Cancel                              | Save      |         |         |

© 2018 - MyFirePlane.com

### **Step 2 Continued...**

Date

3-28-

2018

Tasks

Now that you have a W&B baseline, you can easily account for adding or removing equipment.

Navigate to Modify Existing Weight and Balance

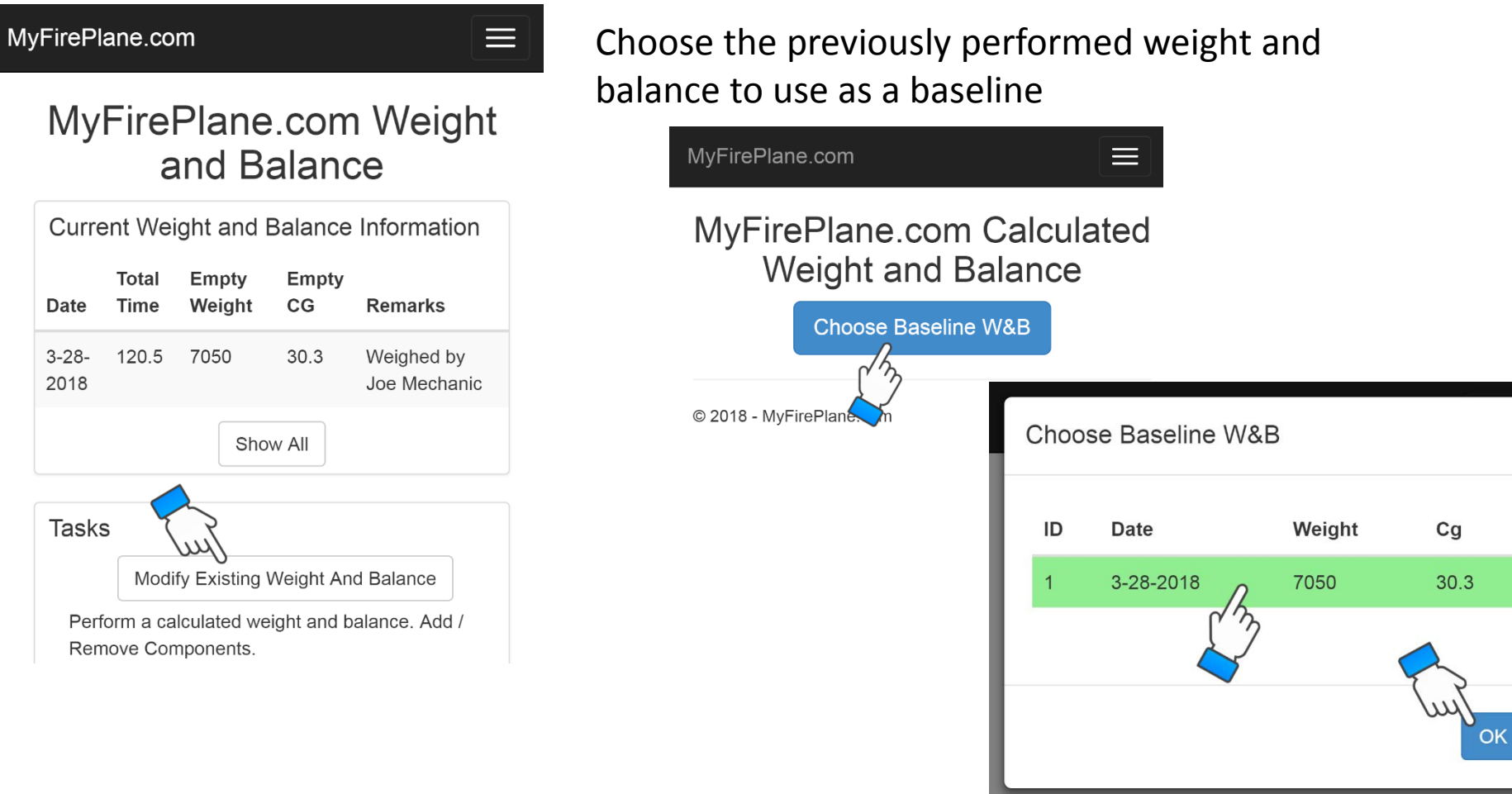

X

## Step 2 – Modify an Existing W&B

#### Select to add or remove equipment.

| 1y | FirePlane.com                       |          |                    | Ξ       |
|----|-------------------------------------|----------|--------------------|---------|
|    | ¥                                   |          |                    |         |
|    | Attitude Gyro (Digital<br>RCA2600)  | 0.5      | 74.0               | 37.0    |
|    | Batteries                           | 121.5    | -18.0              | -2187.0 |
|    | ELT                                 | 4.0      | 94.0               | 376.0   |
|    | Fire Extinguisher (Dry<br>Chemical) | 6.0      | 84.0               | 504.0   |
|    | Fire Gate<br>(Computerized)         | 411.0    | 22.0               | 9042.0  |
|    | Garmin GNS 430 GPS<br>NAV COM       | 6.5      | 76.0               | 494.0   |
|    | IPad Holder                         | 1.2      | 27.5               | 33.0    |
|    | Add Equipment Fro                   | om AFM E | quipmer<br>nove Eq | ut List |
|    |                                     | Weight   | CG                 | Moment  |
|    | After Mod W&B $\rightarrow$         | 7051.2   | 30.3               | 2324324 |
|    |                                     |          | Cancel             | Save    |

## Enter pertinent details for custom equipment.

| Custom Equipment | ×      |
|------------------|--------|
| Description:     |        |
| IPad Holder      |        |
| Weight:          |        |
| 1.2              |        |
| Arm:             |        |
| 27.5             |        |
|                  |        |
|                  | Cancel |
|                  |        |

#### Don't forget to save.

| Му | /FirePlane.com                      |          |         |          |
|----|-------------------------------------|----------|---------|----------|
|    | ¥                                   |          |         |          |
|    | Attitude Gyro (Digital<br>RCA2600)  | 0.5      | 74.0    | 37.0     |
|    | Batteries                           | 121.5    | -18.0   | -2187.0  |
|    | ELT                                 | 4.0      | 94.0    | 376.0    |
|    | Fire Extinguisher (Dry<br>Chemical) | 6.0      | 84.0    | 504.0    |
|    | Fire Gate<br>(Computerized)         | 411.0    | 22.0    | 9042.0   |
|    | Garmin GNS 430 GPS<br>NAV COM       | 6.5      | 76.0    | 494.0    |
|    | IPad Holder                         | 1.2      | 27.5    | 33.0     |
|    | Add Equipment Fro                   | om AFM E | quipmer | nt List  |
|    | Add Custom Equipment Remo           |          |         | juipment |
|    |                                     | Weight   | CG      | Moment   |
|    | After Mod W&B $\rightarrow$         | 7051.2   | 30      | 2324324  |
|    |                                     |          | Cancel  | Save     |

 $\square$ 

 $\square$ 

Π

## ス \_\_\_\_ ·

## **Step 3 – Pre-Flight Weight and Balance**

You have a saved airplane weight and balance...now what? Use the data of course.

#### Navigate to Flight Ops then select Pre-Flight Weight and Balance.

 $\square$ 

 $\bigcirc$ 

Π

Ω

 $\geq$ 

| MyFirePlane.com                                                                                     | Select the<br>weight ar<br>flight's ba |
|----------------------------------------------------------------------------------------------------|----------------------------------------|
| Aircraft Log                                                                                        | MyFirePlane                            |
| Review flights, data, etc.<br>Go To Aircraft Log »                                                  | We                                     |
| Pre-Flight Weight and<br>Balance<br>Perform routine weight<br>Go To My Pre-Flight W&B »             | CI                                     |
| Takeoff Performance                                                                                 | 1 3-28                                 |
| Calculate takeoff performance based on airfield and weather data.<br>Go To My Takeoff Performance » | 2 03-2                                 |
| © 2018 - MvFirePlane.com                                                                            | © 2018 - MyFir                         |

Select the actual or calculated weight and balance to use as the flight's baseline W&B.

 $\equiv$ 

#### Weight and Balance Worksheet

.com

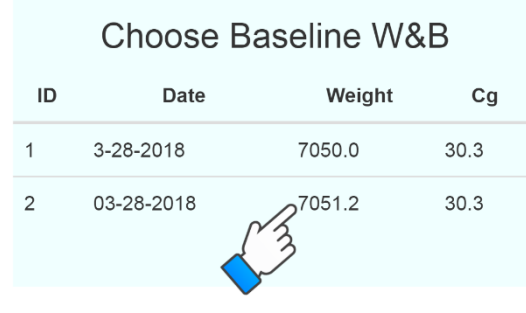

#### © 2018 - MyFirePlane.com

## Set the loading variables to calculate.

| <b>B</b> a<br>Equipm | asic Empty<br>(No<br>ent/Fuel/Payload) | Emp<br>(No<br>Fuel/Pay | ty Lo<br>vload) | aded             |
|----------------------|----------------------------------------|------------------------|-----------------|------------------|
| Weight               | 7051                                   | 722                    | 1 1             | 2892             |
| CG                   | 30.3                                   | 31.6                   | 6 2             | 27.9             |
|                      | Loading                                |                        |                 |                  |
| Description          | Weight (II                             | <b>o</b> )             | Station<br>(in) | Cons<br>Du<br>Fl |
| Pilot                | 170.0                                  | @                      | 84              |                  |
| Fuel                 | 1590.6                                 | @                      | 33              |                  |
| Payload              | 4000.0                                 | @                      | 20.5            |                  |
| Rinse Tank           | 80.0                                   | @                      | -27.8           |                  |
|                      | Add                                    |                        |                 |                  |

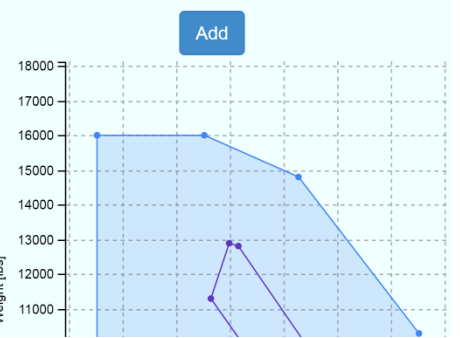

## Step 3 Continued...

Add a short description and don't forget to save.

You now have a pre-flight weight and balance calculated for the loading you have selected which is based off of a previously performed, maintenance level weight and balance. You can link to a flight log to maintain a record in case it should be needed.

Cool, huh.

#### Legal Note

You are responsible for ensuring that you are operating your airplane within the operating limits of the approved AFM. MyFirePlane.com is offered as a tool to help you ensure that you are doing so but it is ultimately your responsibility to verify this is true.

As such, MyFirePlane.com and all related entities cannot and will not accept any liability for the use of this product. Please review the MyFirePlane.com terms and conditions.

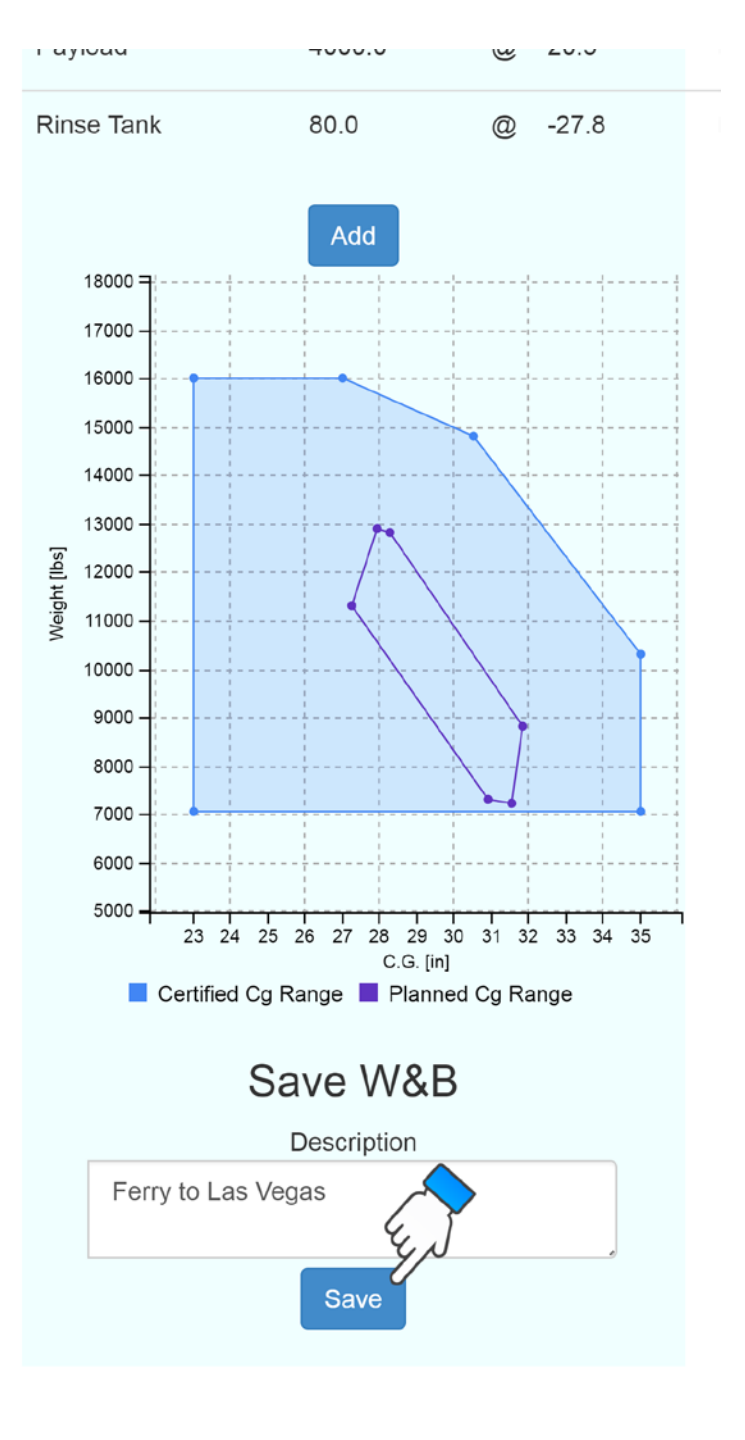

ス

\_\_\_\_\_